# MANUAL DO RECIBO FACIL

Inicialmente é necessário inserir os dados do emitente do Recibo, para tanto:

1 - Entre em "Parâmetros" e preencha os campos como "emitente" – credor e depois em "salvar".

| CADASTRO DE PARÂMETROS X                                                                                                    | LOGOTIPO – Para que seu logotipo                                                                                                    |
|----------------------------------------------------------------------------------------------------|----------------------------------------------------------------------------------------------------|
| Quantidade de vias do recibo<br>Caminho do Logotipo<br>Caminho do Logotipo<br>C:\Users\user\Desktop\suporte\logo_inf.jpg<br>Indiges acima o caminho para a figura, utilize o botão à direita do<br>campo para localizar o arquivo.<br>O logotipo deverá ter tamanho 4x3(4 de altura por 3 de largura),<br>ou maior desde que seja na mesma proporção.<br>Figuras muito grande poderão deixar a impressão mais lenta.<br>Recomendável usar arquivos com formato * bmp , * jpg | "marca" saia no Recibo é necessária<br>indicar o caminho – onde a figura<br>está salva, ainda em "parâmetros"<br>leia as orientações, logo abaixo de<br>"caminho do logotipo" |
| Nome do Emitente (Credor) Emitente do Recibo                                                                                                    |                                                                                                    |
| CNPJ/CPF emitente Endereço do emitente                                                                                                    |                                                                                                    |
| Endereço do emitente do recibo                                                                                                    |                                                                                                    |
| Cidade<br>Cidade do emitente                                                                                                    |                                                                                                    |
| Recebi(emos) de (Devedor)                                                                                                    |                                                                                                    |
| CNPJ/CPF                                                                                                    | SENHA – o programa tem uma                                                                                                    |
| Proveniente                                                                                                    | senha para excluir e alterar recibo                                                                                                    |
| Altera senha EDITAR SALVAR SAIR                                                                                                    | emitido – solicite a senha por<br>telefone.                                                                                                    |

# CADASTRO

O ideal é cadastrar previamente os clientes, ou cadastrar antes de emitir o recibo. Para cadastrar entre em "clientes" e preencha o cadastro – para emissão do recibo não há necessidade de fazer o cadastro completo.

| PARA USO SOMENTE NA EN | MISSAO DE RECIBOS  | _       |           |
|------------------------|--------------------|---------|-----------|
| Codigo Nome            |                    | - 4     | ► D1      |
| CPF/CNPJ               | Fone               | -       | Novo      |
| Endereço               | , <b>,</b>         | -   - 1 |           |
| Próximo                | Bairro             | _       | Alterar   |
| Edifício/Apartamento   | Cidade             |         | Salvar    |
|                        |                    |         | Cancelar  |
| Estado CEP             | Data de Nascimento | 15      | 🌭 Excluir |
| Email                  |                    | _       | -         |
|                        |                    |         | 1 e       |

### PARA EMITIR O RECIBO:

Entre em Recibo, coloque o valor e logo em seguida clique em ... Código e localize a pessoa e complete os dados com o valor e se necessário o campo "observação"

Clicando no campo código – assinalado em vermelho - abrirá um campo de busca, basta digitar o nome desejado.

| Recibo do Credor | C Recibo do Devedor                     |
|------------------|-----------------------------------------|
| TUMERO 16 A      | NO 2022 Imposto(%) Descrição do Imposto |
| alor             | Código / Recebi(emos) de                |
| NPJ/CPF          | Proveniente                             |
| ata Emissão      | Nome Emitente                           |
| 5/03/2022        | Emitente do Recibo                      |
| NPJ/CPF emitente | Endereço emitente                       |
|                  | Endereco do emitente do recibo          |

Antes de imprimir, recomendamos salvar o recibo para que possa ter um controle e emitir posteriormente os relatórios.

#### **EXCLUIR E ALTERAR RECIBOS**

Entre em "Recibo" – localize o recibo e depois em "Alterar". Faça as alterações e clique em "salvar", digitando a senha fornecida.

Para excluir siga os mesmos passos acima, clicando agora em "Excluir" e depois digite a senha.

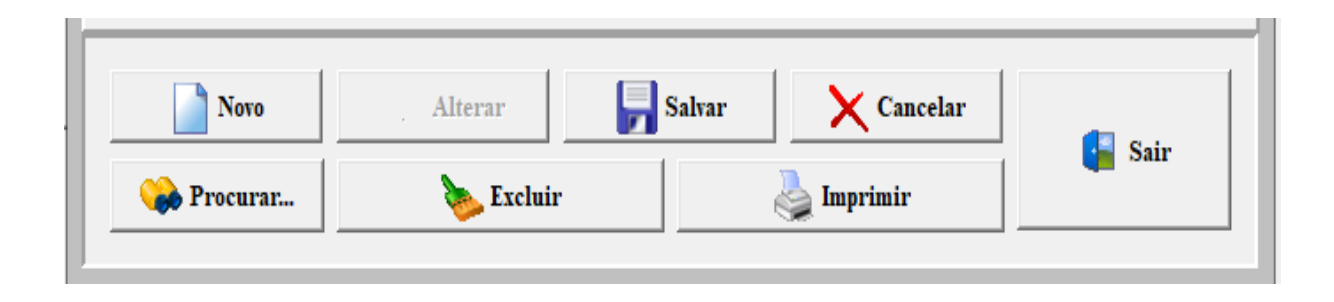

# PROCURAR UM RECIBO EMITIDO:

Clique em "procurar" localize o recibo, você poderá reemitir.

**RELATORIO**:

Para emitir um relatório dos recibos emitidos, durante um período – entre em "relatórios" selecione o período. Em seguida em "imprimir" irá ser apresentado na tela, assim você poderá imprimir ou salvar em PDF. Para salvar, clique na impressora com uma chavinha e localize a impressora de PDF. (sinalizada em amarelo)

| 🎉 Print Pr | eview |        |       |         |      |          |         |      |              |
|------------|-------|--------|-------|---------|------|----------|---------|------|--------------|
|            |       | • •    | • •   | H   📑   | 😂    | a   🖬    | 🖆 🔤     | e    |              |
|            |       |        |       |         |      |          |         |      |              |
|            |       |        |       |         |      |          |         |      |              |
|            |       |        |       |         |      |          |         |      | RELACÃO DE R |
|            |       |        |       |         |      |          |         |      |              |
|            |       | Perío  | do: 0 | 01/10/2 | 2021 | até 15/0 | 03/2022 |      |              |
|            | l -   | lúmoro |       |         |      | lor      | Imposto | Dete | Emitanta     |
|            | '     | umero  |       |         | va   | 101      | imposio | Data |              |